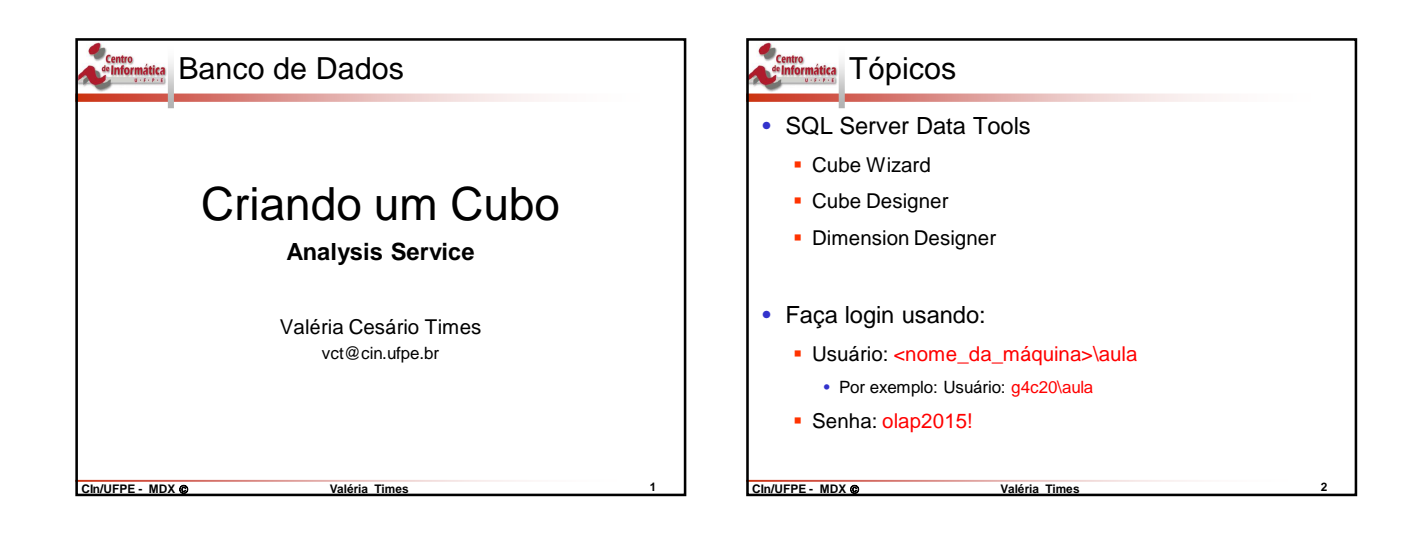

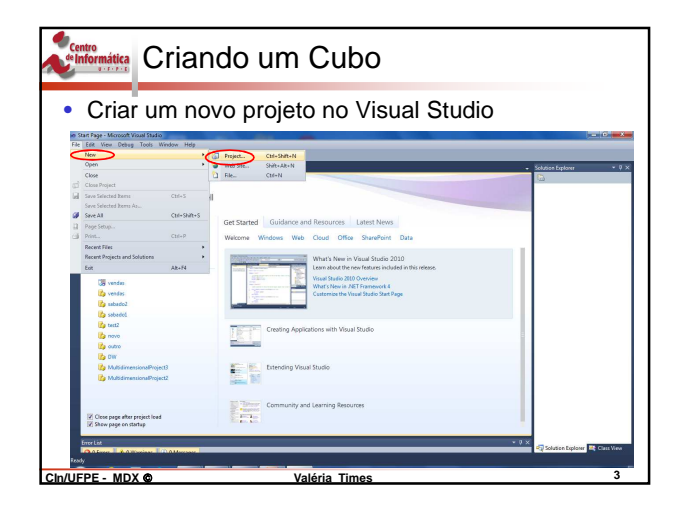

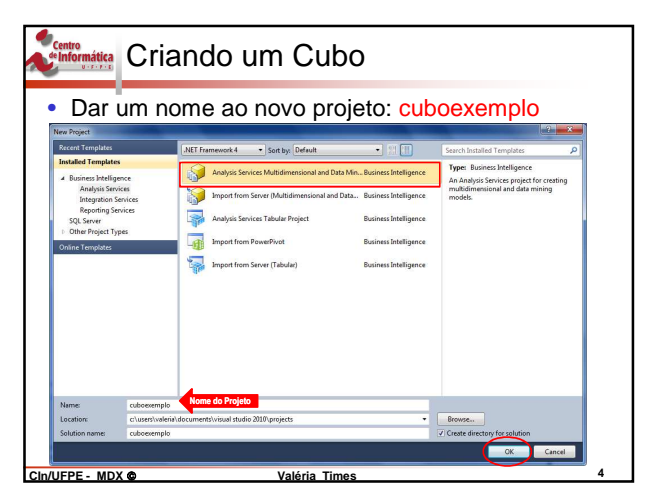

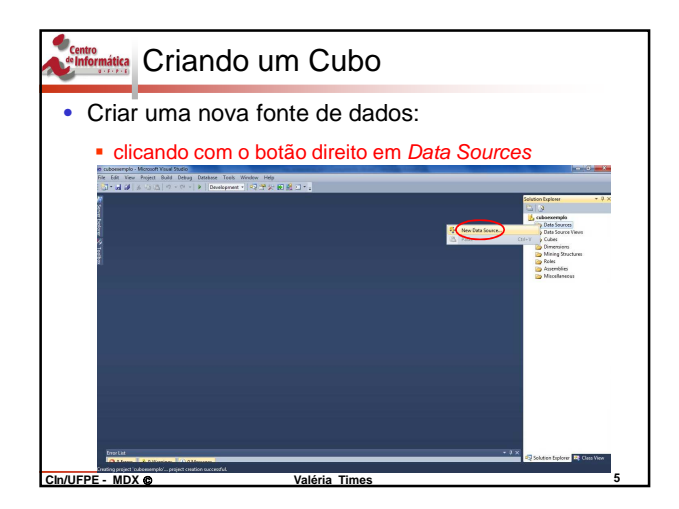

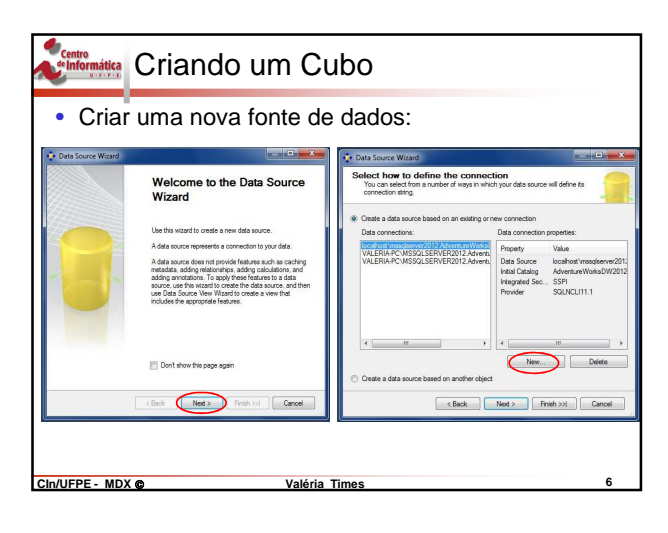

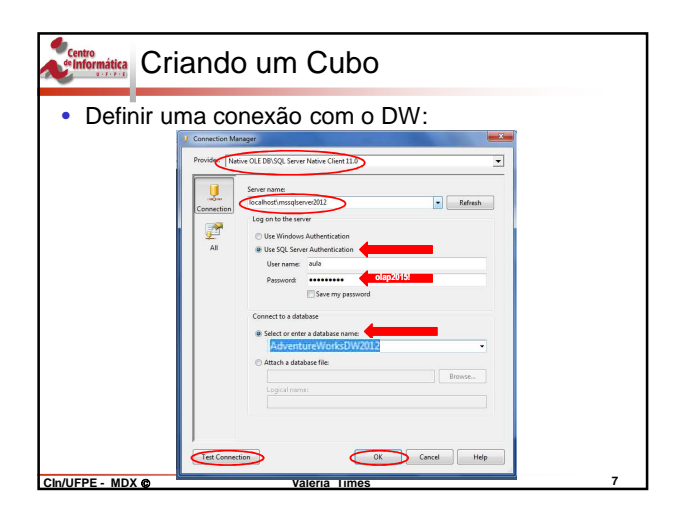

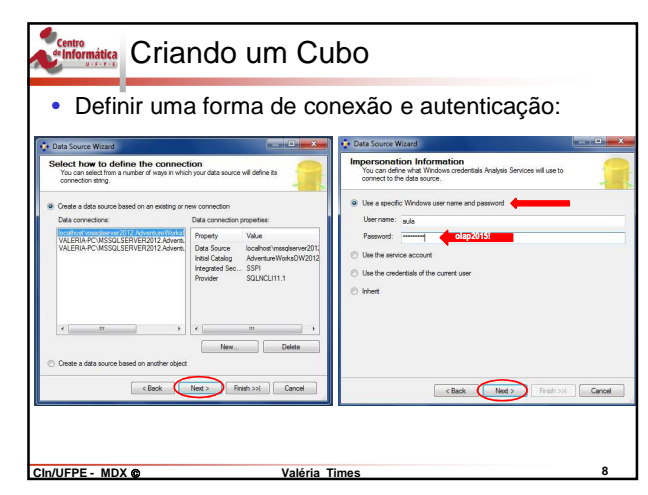

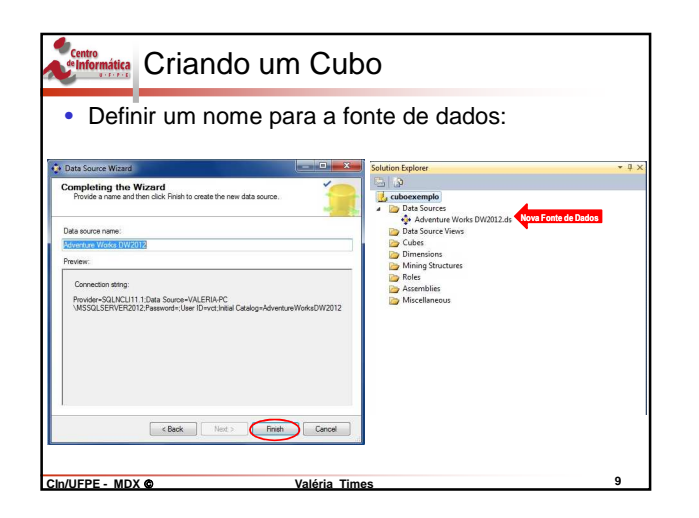

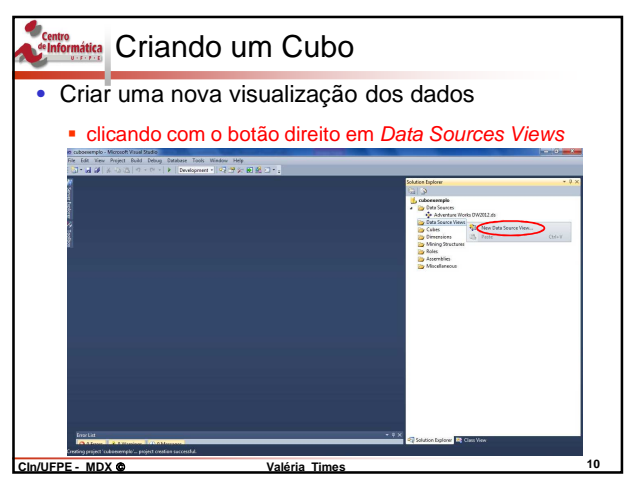

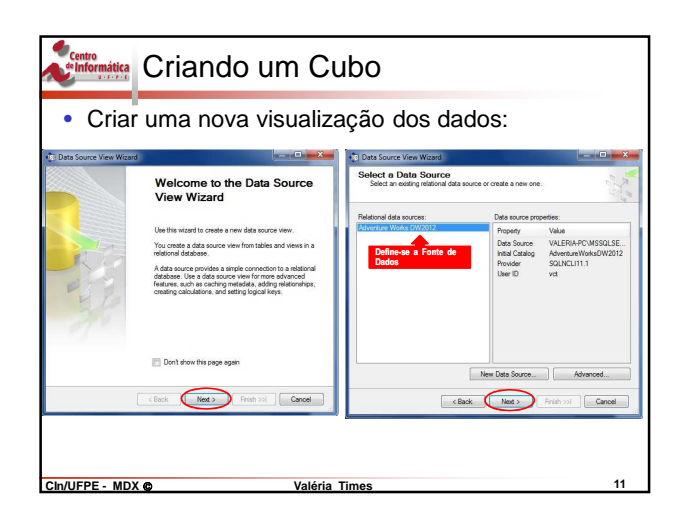

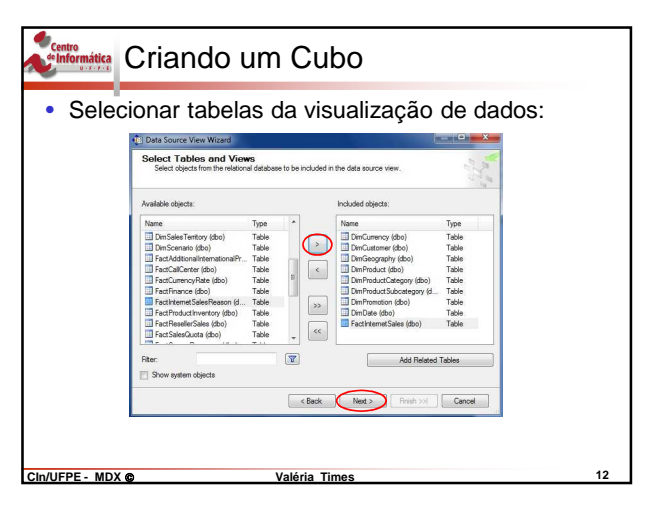

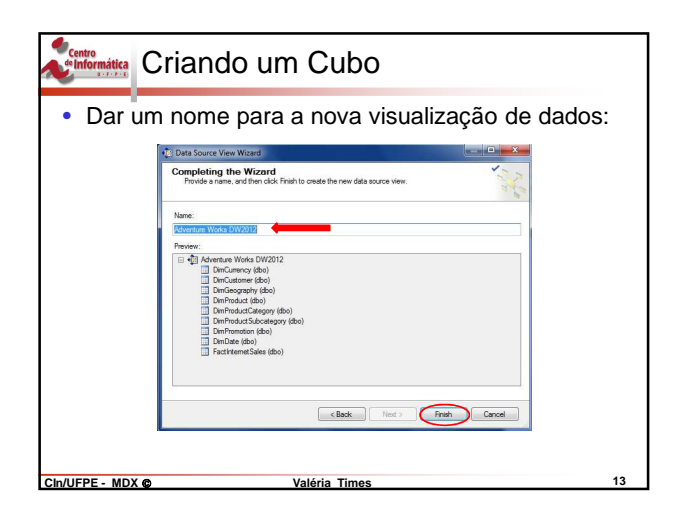

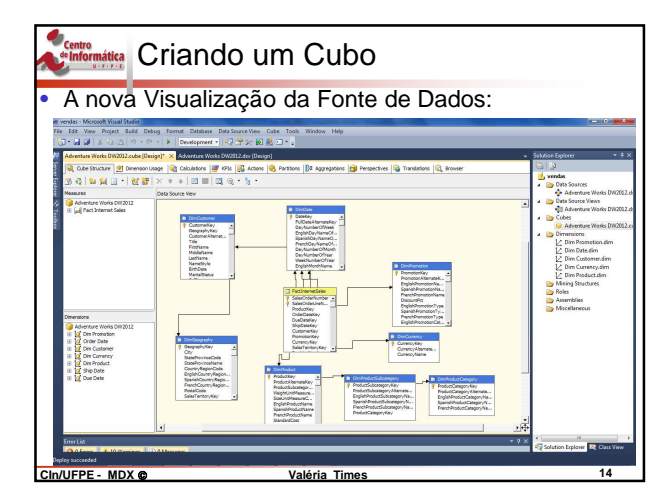

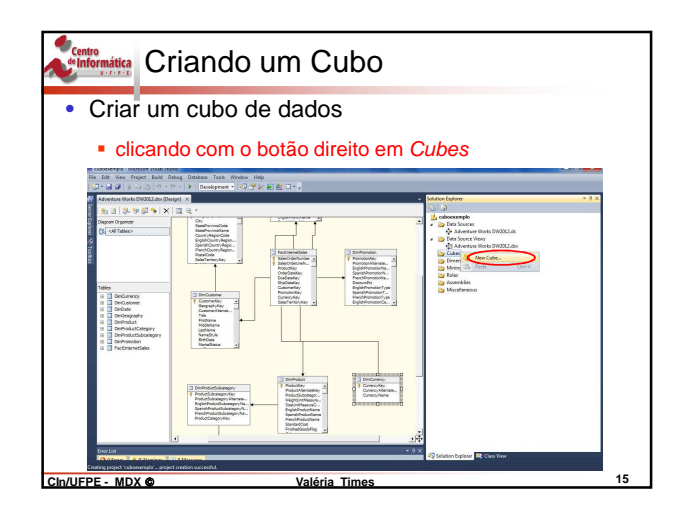

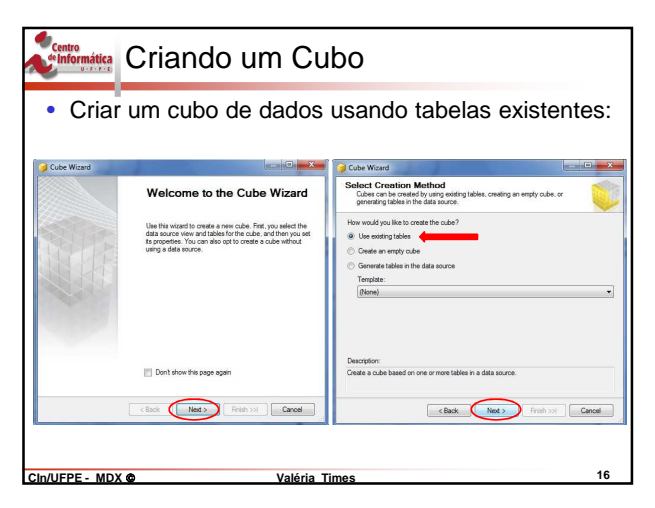

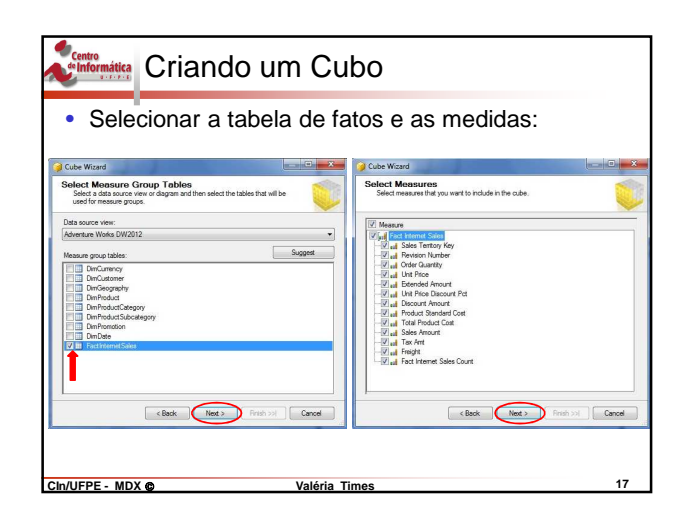

| an Western                                                                                                    |                                                                                                    |
|----------------------------------------------------------------------------------------------------|----------------------------------------------------------------------------------------------------|
| ect New Dimensions<br>elect new dimensions to be created, based on available tables.                                                                                                    | Cube Waard Completing the Wizard Name the cube, review to structure, and then click Prish to save the cube.                                                                                                    |
| C Concession<br>Concession<br>Conc | Adversaria Money (Mystel)      Forkman      Forkman      Set Starter State     Set Starter State     Set Starter State     Set Starter State     Set Starter State     Set Starter State     Set Starter State     Set Starter State     Set State     Set State     Se |

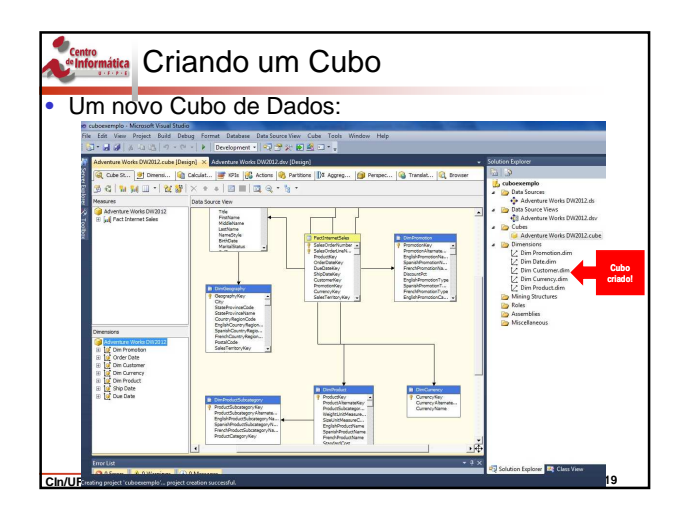

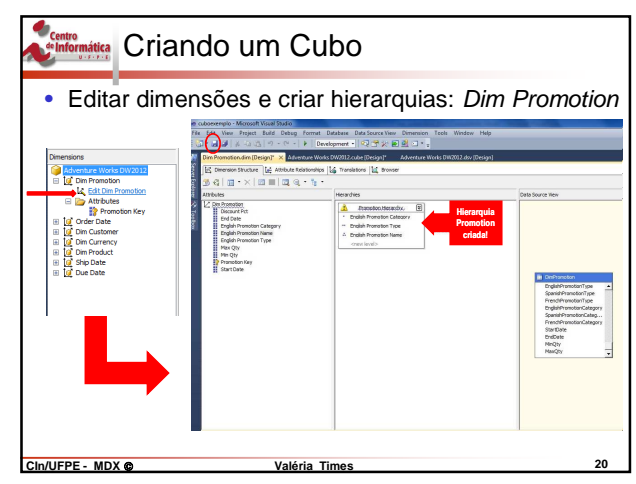

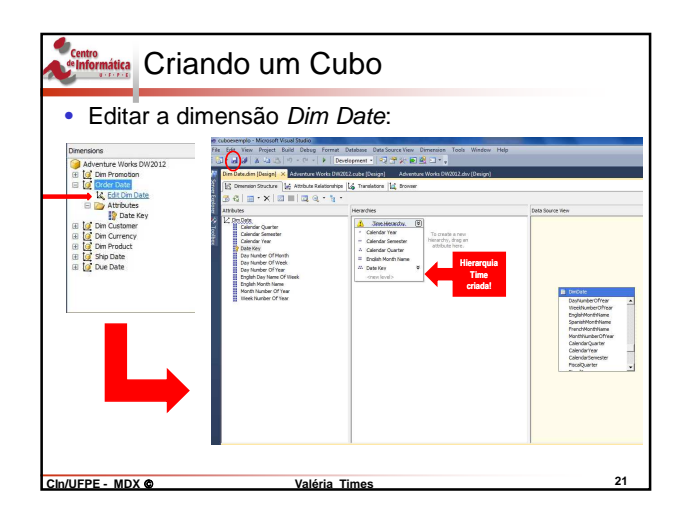

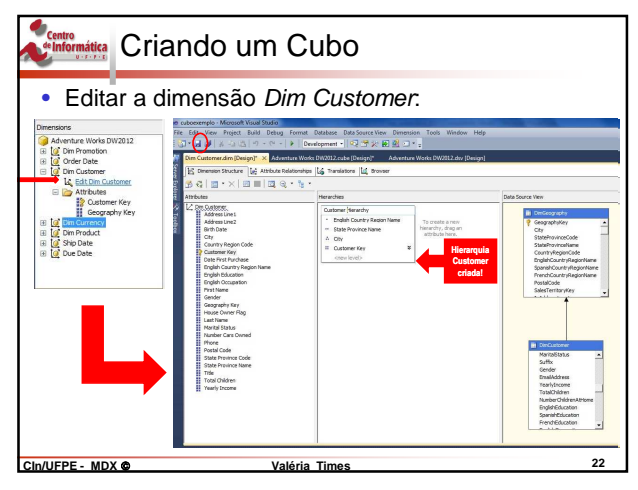

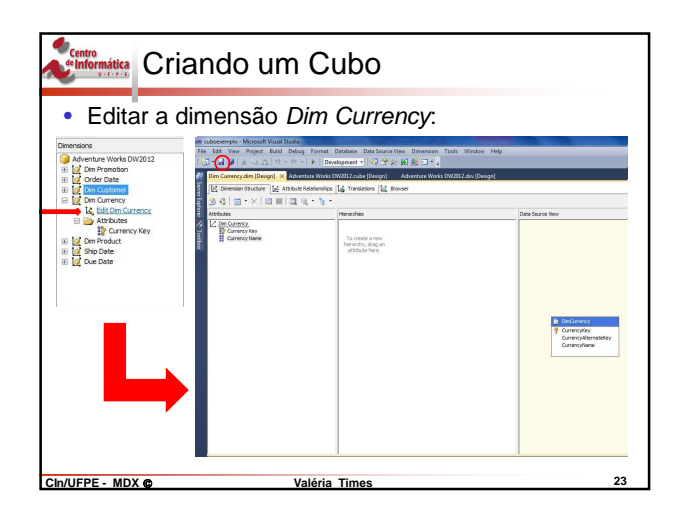

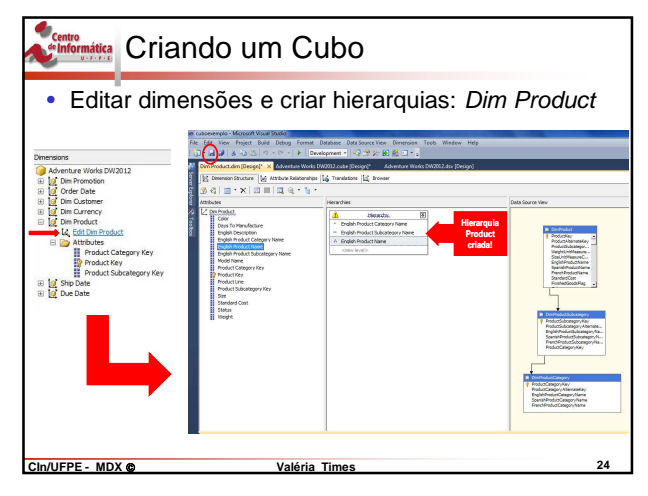

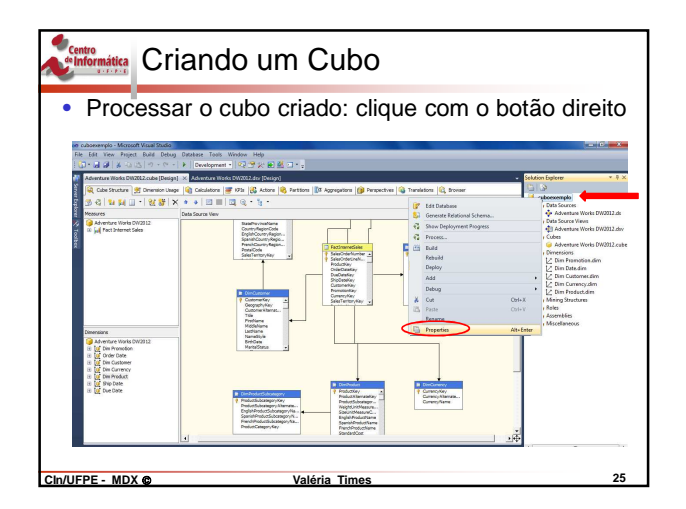

| • Pro | cessar o cul                                                                                   | bo criado:                                                                                         |                                                                    |                       |  |
|-------|------------------------------------------------------------------------------------------------|----------------------------------------------------------------------------------------------------|--------------------------------------------------------------------|-----------------------|--|
|       | Property Pages                                                                                 |                                                                                                    |                                                                    | ? ×                   |  |
|       | Configuration: Active(Developm<br>Configuration Properties<br>Build<br>Debugging<br>Deployment | ent)  Platform N/A  Options Processing Option Transactional Deployment Server Mode Target Database | Default False Deploy Changes Only localhost\mssqlserve cuboexemplo | Configuration Manager |  |
|       |                                                                                                | Server<br>The Analysis Services instance to wi                                                     | hich the project will be                                           | : deployed.           |  |
|       |                                                                                                |                                                                                                    | Cancea                                                             |                       |  |

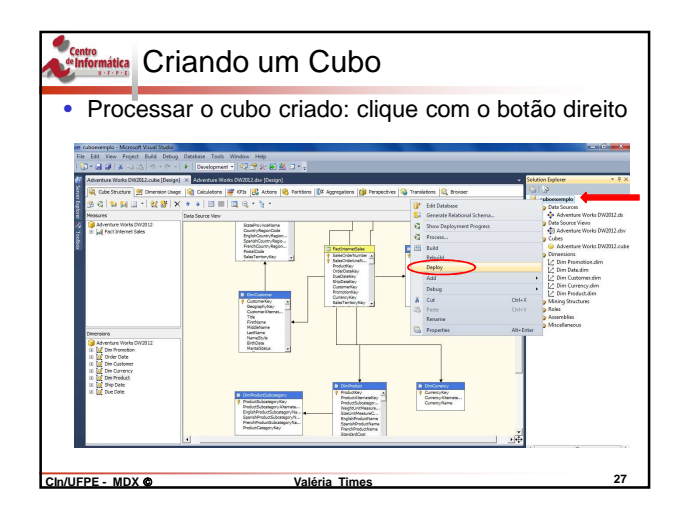

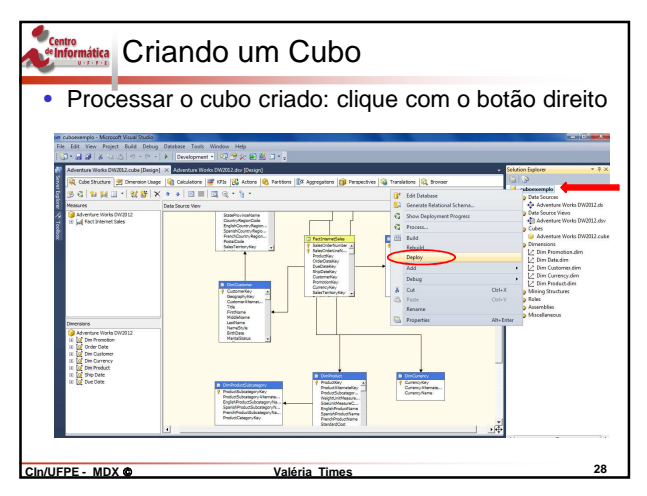

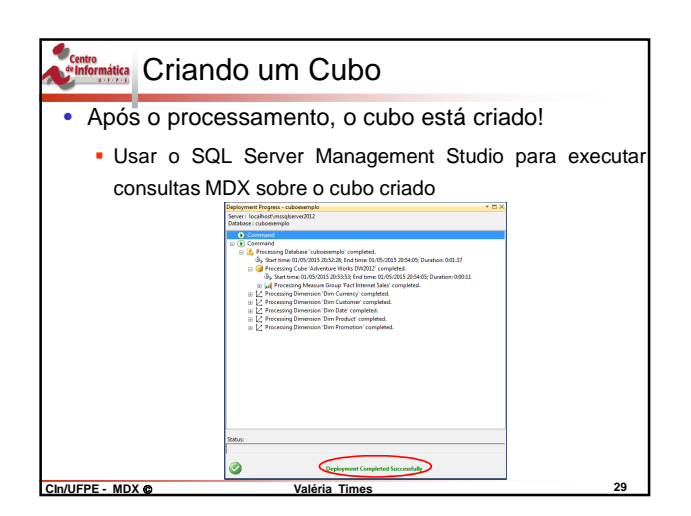

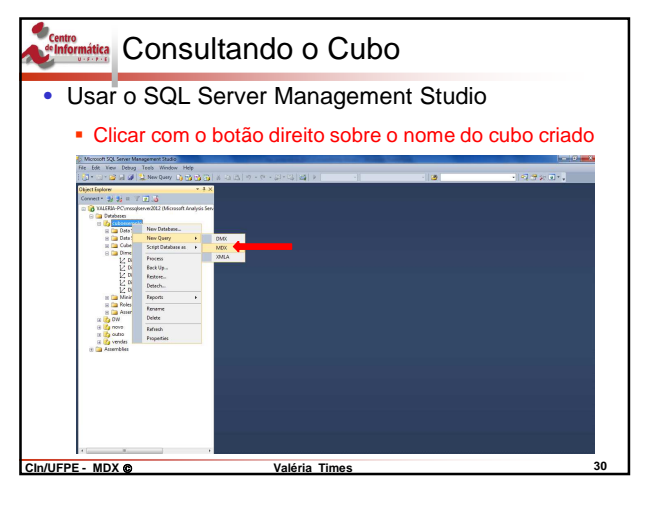

| informática Cons                                                                                                    | ultando o C                                                                                                    | Cubo                                                                                                    |                                      |
|----------------------------------------------------------------------------------------------------|----------------------------------------------------------------------------------------------------|----------------------------------------------------------------------------------------------------|--------------------------------------|
| Responder                                                                                                    | as consultas d                                                                                                    | la lista de exer                                                                                                    | cício                                |
| I DOLLAR CANADA CANADA | And a Control Control | er kanag<br>(Tito Frederic (19) 19 con<br>(Tito Frederic (19) 19 con<br>(Tito Frederic (19) 19 con<br>(Tito Frederic (19) 19 con<br>(Second Control (19) 19 con<br>(Second Control (19) 19 con<br>(Second Co |                                      |
| e [                                                                                                    | , 🔮 Query executed successfully.                                                                                                    | VALIEUA-PC/mosqloerve/2012 Yal                                                                                                    | ria-PC/Valeria cuboscerepio 00:00:00 |

| GUI do SQ     MOXQuery3rida - VALERIA - PC/morpherer/2002 ueso     file Edit View Query Project Datage Tools V | L Serve                                                                                                    | r 1\/1-0                                                                                               |                                                                             |                                                                    |                                                                        | ~                                               |                                                              |                                                                    |                                                              |                                                  |                                                                |                                                               |
|----------------------------------------------------------------------------------------------------|----------------------------------------------------------------------------------------------------|----------------------------------------------------------------------------------------------------|-----------------------------------------------------------------------------|--------------------------------------------------------------------|------------------------------------------------------------------------|-------------------------------------------------|--------------------------------------------------------------|--------------------------------------------------------------------|--------------------------------------------------------------|--------------------------------------------------|----------------------------------------------------------------|---------------------------------------------------------------|
| MDXQuery3.mdx - VALERDA-POlmospicerver2012.veno<br>file Edit View Query Project Debug Tools V                  |                                                                                                    | i ivia                                                                                                 | nag                                                                         | em                                                                 | ent                                                                    | S                                               | tu                                                           | dic                                                                | )                                                            |                                                  |                                                                |                                                               |
|                                                                                                    | das (Valeria-PC/Valeria)* - Microsoft<br>Nindow Help                                                                                                    | t SQL Server Manag                                                                                     | ement Studio                                                                |                                                                    |                                                                        |                                                 |                                                              |                                                                    |                                                              |                                                  |                                                                |                                                               |
| 🞲 • 🔄 • 🧭 🚽 🥔 New Query 🕞 🔂 🔂                                                                                  | 3 × 0 × 0 × 0 + 0 + 0                                                                                                    | 8×03   24   >                                                                                          |                                                                             |                                                                    |                                                                        | - 2                                             |                                                              |                                                                    |                                                              | - 9                                              | 2381                                                           |                                                               |
| Official Parlow                                                                                                |                                                                                                    | RCM-bailt at                                                                                           |                                                                             |                                                                    |                                                                        |                                                 |                                                              |                                                                    |                                                              |                                                  |                                                                |                                                               |
| in ing novo<br>in ing outro<br>in ing vendes                                                                   | Adventure Warks DW201                                                                                                    | •                                                                                                    |                                                                             |                                                                    |                                                                        |                                                 |                                                              |                                                                    |                                                              |                                                  |                                                                |                                                               |
| Asembles                                                                                                    | Big Dra Dranov     Dra Ourency     Dia Ourency     Dia Ourency     Dia Ourency     Dia Protocol     Dia Protocol     Dia Protocol     Dia Ourency     Dia Ourency     Dia Ourency     Dia Ourency     Dia Ourency     Dia Ourency     Dia Ourency     Dia Ourency     Dia Ourency     Dia Ourency     Dia Ourency     Dia Ourency     Dia Ourency     Dia Ourency                                                                                                    | 100 % - *                                                                                              |                                                                             |                                                                    |                                                                        | 17                                              |                                                              |                                                                    |                                                              |                                                  |                                                                | ,                                                             |
| Asendus                                                                                                    | Big Din Gurency     Din Gurency     Din Gurency     Din Gurency     Din Madat     Din Madat     Din Madat     Din Madat     Din Madat     Din Madat     Din Madat     Din Madat     Din Madat     Din Madat     Din Madat     Din Madat     Din Date     Din Madat     Din Date                                                                                                    | 100 % - <                                                                                              | 📰 Results                                                                   |                                                                    |                                                                        | 17                                              |                                                              |                                                                    | (20.00)                                                      |                                                  |                                                                | ,                                                             |
| Asentine.                                                                                                    | Event Constant Constant C            | 100 % - <                                                                                              | Pesuks Accessodes Agust                                                     | Accessories<br>July                                                | Accessories<br>September                                               | Tikes                                           | Biose ]                                                      | Biosa<br>Sectoriber                                                | Dahing August                                                | Cothing                                          | Clothing<br>September                                          | ,<br>Componentia<br>August                                    |
| Asentina.                                                                                                    | Borney     Conception     Conception     Conce            | 100 % - <                                                                                              | Prouts Accessofes Accessofes                                                | Accessories<br>July<br>138                                         | Accessories<br>September<br>201                                        | T<br>Bites<br>August<br>S                       | 54xxx )<br>3.4y (<br>100                                     | Bios<br>September<br>83                                            | (Dathing)<br>(August)<br>111                                 | Cathing<br>July<br>42                            | Cohing<br>September<br>36                                      | ,<br>Componentia<br>August<br>(1.4)                           |
| Anoróbia.                                                                                                    | Born Gurrekoy     E Ja Den Gurrekoy     E Ja Den Gurrekoy     E Ja Den Gurrekoy     E Ja Den Frankaz     E Ja Den Frankaz     E Ja Den Frankaz     E Ja Den Frankaz     E Ja Den Frankaz     E Ja Den Frankaz     E Ja Den E Ja Den E Ja            | 100 % + <<br>[]_ Hessages<br>Cetcal<br>Management                                                      | Prouts<br>Accusacion<br>Argunt<br>372<br>460                                | Accessories<br>30y<br>138<br>137<br>157                            | Accessories<br>September<br>200<br>400<br>900                          | T<br>Bitms<br>(August)<br>35<br>72<br>60        | 54000 )<br>3.49 (<br>100<br>53<br>42                         | Bios<br>September<br>103<br>1113<br>42                             | (Dating)<br>(Agent)<br>111<br>113<br>23                      | Cathing<br>My<br>42<br>22                        | Cothing<br>September<br>88<br>103                              | ,<br>Componentia<br>August<br>(1.4)<br>(1.4)<br>(1.4)         |
| a 🛛 Asenthia                                                                                                   | <ul> <li>a di consequence di consequence di con</li></ul> | 100 % - <                                                                                              | Prouts<br>Accusactes<br>Acgust<br>372<br>460<br>313<br>826                  | Accessories<br>34y<br>128<br>137<br>55<br>227                      | Accessories<br>September<br>200<br>400<br>200<br>712                   | 5 10 10 10 10 10 10 10 10 10 10 10 10 10        | 84xxxx 1<br>3.dy<br>100<br>53<br>43<br>145                   | Biosa<br>September<br>88<br>113<br>63<br>183                       | Dathing<br>August<br>111<br>113<br>72<br>132                 | Cothing<br>3.Jy<br>42<br>22<br>22<br>45          | Coffing<br>September<br>88<br>101<br>76<br>225                 | ,<br>Components.<br>August<br>(nul)<br>(nul)<br>(nul)         |
| a 🛛                                                                                                    | L In Currency     L In Currency     L In Currency     L In Product     L In Product     L In Product     L In Contenen     L In Contenen     L In Contenen     L In Contenen     L In Contenen     L In Contenen     L In Contenen                                                                                                    | 100 % • • • • • • • • • • • • • • • • • •                                                              | Prouits     Accusacoles     Acgust     313     825     601                  | Accessories<br>349<br>138<br>137<br>55<br>227<br>181               | Accessores<br>September<br>389<br>460<br>288<br>782<br>665             | 5 100 100 100 100 100 100 100 100 100 10        | 54xxx (<br>3.4y<br>100<br>53<br>43<br>148<br>125             | Biosa<br>September<br>88<br>113<br>63<br>123                       | Outring<br>August<br>111<br>113<br>72<br>132<br>154          | Contring<br>July<br>42<br>22<br>22<br>45<br>33   | Cothing<br>September<br>98<br>101<br>76<br>225<br>112          | ,<br>Aogust<br>(s.d)<br>(s.d)<br>(s.d)<br>(s.d)<br>(s.d)      |
| i                                                                                                    | <ul> <li>En Currency</li> <li>En De Currency</li> <li>En De La Currency</li> <li>En De La Currency</li> <li>En De Currency</li> <li>En De Currency</li> <li>En De Currency</li> <li>En De Currency</li> <li>En De Currency</li> <li>En De Currency</li> </ul>                                                                                                    | 100 % • <<br>[] Hossages<br>Gescal<br>Management<br>Manual<br>Parlessonal<br>Soliet Manual<br>Urisnown | Peouls<br>Accessories<br>Agont<br>377<br>460<br>313<br>826<br>601<br>(null) | Accessories<br>Ady<br>138<br>137<br>55<br>227<br>161<br>161<br>161 | Accessories<br>(September)<br>289<br>400<br>288<br>782<br>662<br>(rul) | **<br>August<br>72<br>60<br>149<br>129<br>frul) | 84xxx 1<br>3x4y 1<br>100<br>53<br>43<br>148<br>125<br>(n.fl) | Bloss<br>September<br>88<br>113<br>63<br>183<br>183<br>138<br>(nJ) | Dathing<br>August<br>111<br>113<br>72<br>132<br>154<br>(rul) | Cathing<br>July<br>42<br>22<br>45<br>33<br>(rul) | Cothing<br>September<br>88<br>103<br>76<br>225<br>112<br>(rul) | ,<br>Componentia<br>(sul)<br>(sul)<br>(sul)<br>(sul)<br>(sul) |

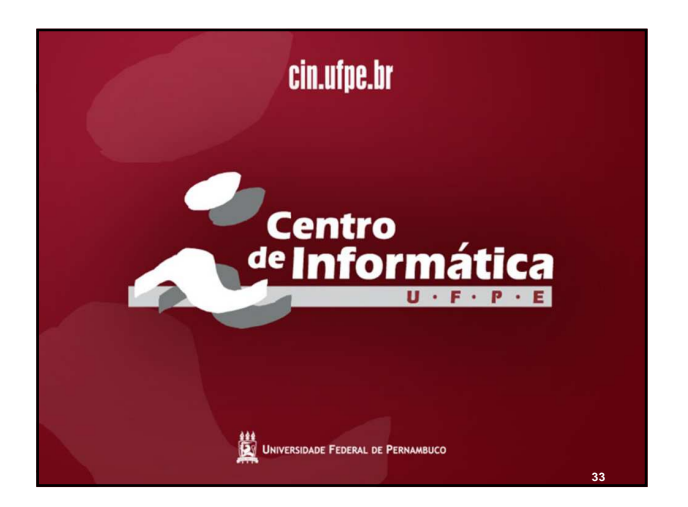